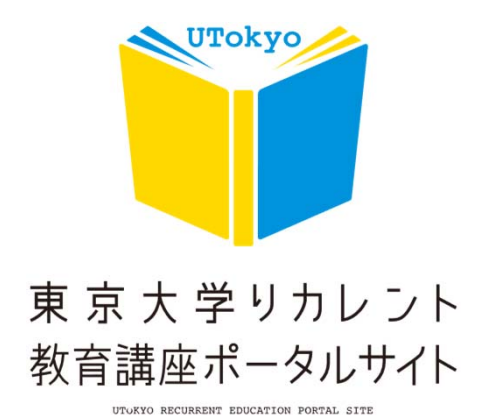

## How to use the course search

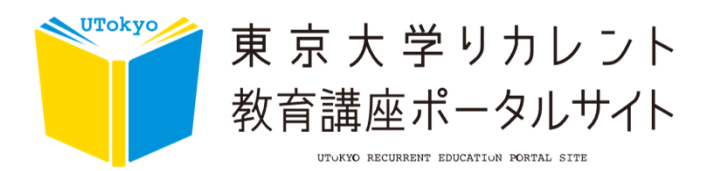

## **#How to search for courses**

○Search by category

|                     |              | Cate                     | gory               |                                |           |
|---------------------|--------------|--------------------------|--------------------|--------------------------------|-----------|
| Degree P            | rograms 🔎    | 2 Liberal Arts           | Course P           | (3) Recurrent Course A         | ٥         |
| Course Search       |              |                          |                    |                                |           |
| Dates of courses 年, | /月/日         | 0 ~ 年/月/日                | Please enter ke    | ywords                         |           |
|                     |              | Education                | < o 🖗              | Med., Pharm. Sci., Health Care |           |
|                     | _ <b>L</b>   | Agriculture              | ( ) <sup>®</sup> / | Engineering                    |           |
| Filter by subjects  | े <b>र्छ</b> | Science                  | <b>**</b> t        | Social Science                 |           |
|                     | ् 🏛          | Humanities and Sociology | < • <b>.</b>       | Information Science            |           |
|                     | • <b>@</b>   | Interdisciplinary        |                    |                                |           |
| Sort No setting     |              | ~                        |                    |                                | All Clear |
|                     |              | Search                   | Q                  |                                |           |

Clicking the category button will display courses filtered by category. Description of each category is provided below.

| 1 | Degree Programs     | These courses include the Doctoral Program (Special Selection for Working Adults), Specially Registered Students, and Certificate Programs.   |
|---|---------------------|----------------------------------------------------------------------------------------------------|
| 2 | Liberal Arts Course | This course is designed to provide students with a wide range of knowledge, backed by the University of Tokyo's broad liberal arts education. |
| 3 | Recurrent Course    | The purpose of this course is to learn specialized knowledge as well as more advanced techniques among others.                                |

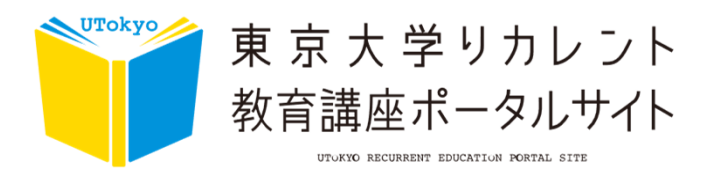

## **#How to search for courses**

○ Search using Advanced Search

| $\frown$                           | Course Search |                          |                 |                                |           |
|------------------------------------|---------------|--------------------------|-----------------|--------------------------------|-----------|
| Dates of courses                   | 月/日           | 0 ~ 年/月/日                | Please enter ke | ywords (2)                     |           |
|                                    | ं             | Education                | < 🌣 🕅           | Med., Pharm. Sci., Health Care |           |
| 3                                  | 0 <b>I</b>    | Agriculture              | ( ) 🕺           | Engineering                    |           |
| COURSE GENRE<br>Filter by subjects | ্ ক্ষি        | Science                  | <b>۲</b> ۴۴ - ک | Social Science                 |           |
|                                    | े 🧰           | Humanities and Sociology | ( ) 📲           | Information Science            |           |
|                                    | ○ <b>⊕</b>    | Interdisciplinary        |                 |                                |           |
| Sort No setting                    | 4             | ~                        |                 | 5                              | All Clear |
|                                    |               | 6 Search                 |                 |                                | All Clear |
|                                    |               |                          |                 |                                |           |

You can narrow your search by selecting multiple search criteria.

It is not necessary to select all the condition.

Courses that match all the selected criteria will be displayed on the search results screen. Description of each item is provided below.

| 1 | Dates of courses         | Click on the calendar icon to select a date. If using smartphones, tap<br>the box to display the calendar. To change the entered date, open<br>the calendar icon once more and select a new date from the calendar.     |
|---|--------------------------|----------------------------------------------------------------------------------------------------|
| 2 | Please enter<br>keywords | Free input field. Please enter keywords. If you wish to change the search terms you have entered, use the Delete or Back Space key on your keyboard to delete them.                                                     |
| 3 | COURSE GENRE             | Select course genres from "Education", "Med., Pharm.Sci., Health<br>Care", "Agriculture", "Engineering", "Science", "Social Science",<br>"Humanities and Sociology", "Information Science", and<br>"Interdisciplinary". |
| 4 | Sort                     | Sort the list by course end date (descending order) / course end date (ascending order).*Only displayed on the course list and search results page.                                                                     |
| 5 | All Clear                | Removes all search criteria.                                                                                                    |
| 6 | Search                   | Select or enter search criteria and press the search button.                                                                                                    |